| 2021年度 第10回 KODE MEAICAI CIUD (KMC) WEDE2)-                                                                                                    |
|----------------------------------------------------------------------------------------------------|
| 第12回神戸内科塾                                                                                                    |
| 日時 2022年 3月17日 (木)                                                                                                    |
| <ul> <li>WEB(ZOOMミーティング)<u>※事前登録</u>が必要です。</li> <li>登録URL: https://register.3esys.ip/register/teijin 220317 c/</li> </ul>                                                                                                    |
| 【開会挨拶】 神戸大学医学部附属病院 総合内科<br>助教 乙井一典 先生                                                                                                    |
| 座長: 神戸大学医学部附属病院 総合内科<br>助教 乙井 一典 先生                                                                                                    |
| 内分泌疾患<br>講演I<br>神戸大学医学部附属病院 糖尿病・内分泌内科                                                                                                    |
| 特定助教 山本 雅昭 先生                                                                                                    |
| うく言うにの誰?』                                                                                                    |
| 准教授 小笠原 倫大 先生<br>『関節エコーでリウマチ・関節痛を診てみよう!                                                                                                    |
| ~一般内科医向け基本知識とスキル伝授の巻~』<br>【お問い合わせ窓口】                                                                                                    |
| <ul> <li>帝人ヘルスケア株式会社</li> <li>〒651-0086 兵庫県神戸市中央区磯上通2-2-21三宮グランドビル2F, TEL:078-271-0202</li> <li>◆Web回線を介してお預かりしました質問については、時間の許す限り、演者の先生よりご回答頂く予定です。</li> <li>◆本講演会は、発信元となる会場とWeb回線を介してインタラクティブに行います。万全な準備を図りますが、</li> <li>回線混雑等が原因で映像・音声が途絶える可能性もございますことを、あらかじめご了解くださいますようお願い申し上げます。</li> </ul> |

#### 主催:帝人ヘルスケア株式会社

# 第12回神戸内科塾(第10回Kobe Medical Club)参加方法

#### 1 事前登録方法

### 登録URL: https://register.3esys.jp/register/teijin\_220317\_c/

()

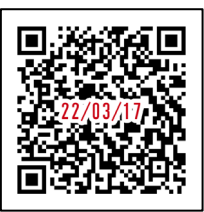

https://register.3esys.jp/register/teijin\_220317\_c/

- ブラウザを起動し画面上部のアドレスバー にURLを入力してください。URL右の 画像からもアクセスしていただけます。
- ② 入力フォームに必要事項をご記入ください。

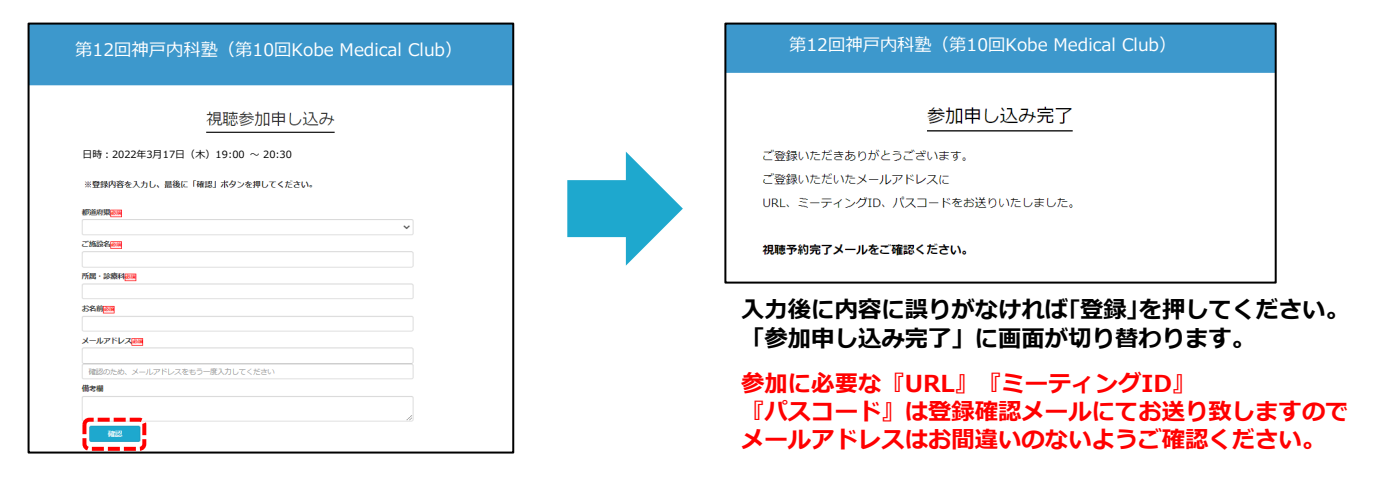

③ご登録いただいたメールアドレスに申し込み完了メールが届きましたら、以上で事前登録は完了です。

## 2 Zoom Meetingの入室方法

① 登録完了後に届いたメールに記載されたURLのリンクからZoomに入室してください。 ※パスワードの入力を求められましたらメールに記載されたパスコードをご入力ください。

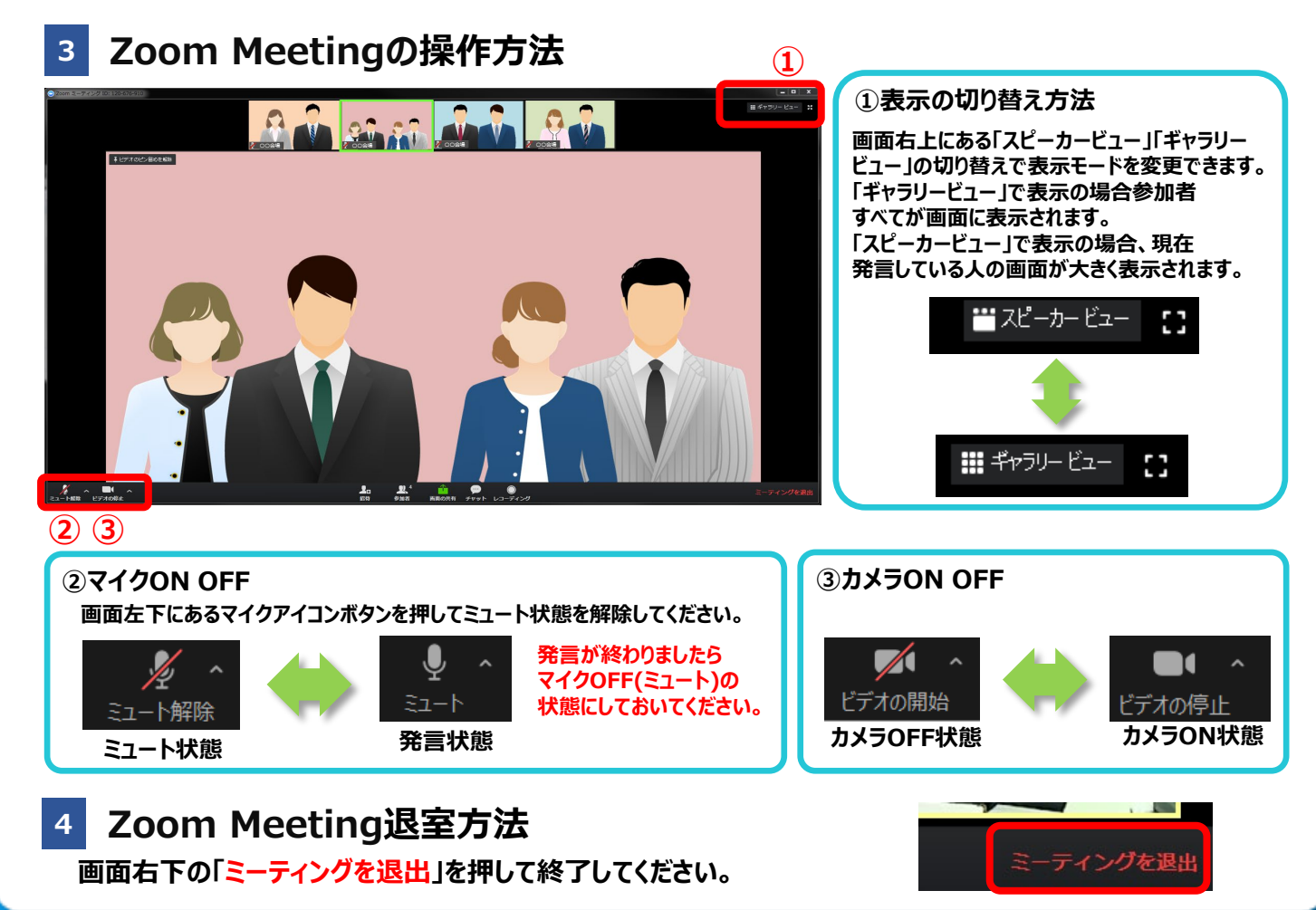